## <u>スマホ利用券の表示方法</u>

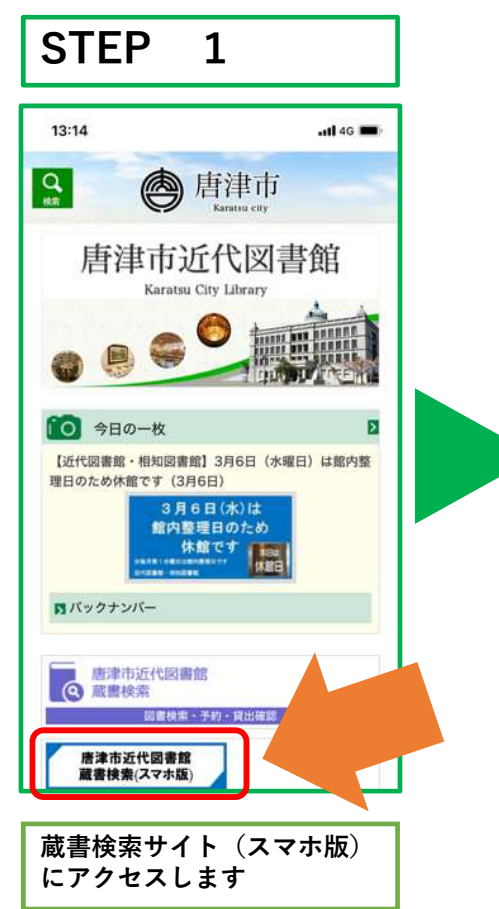

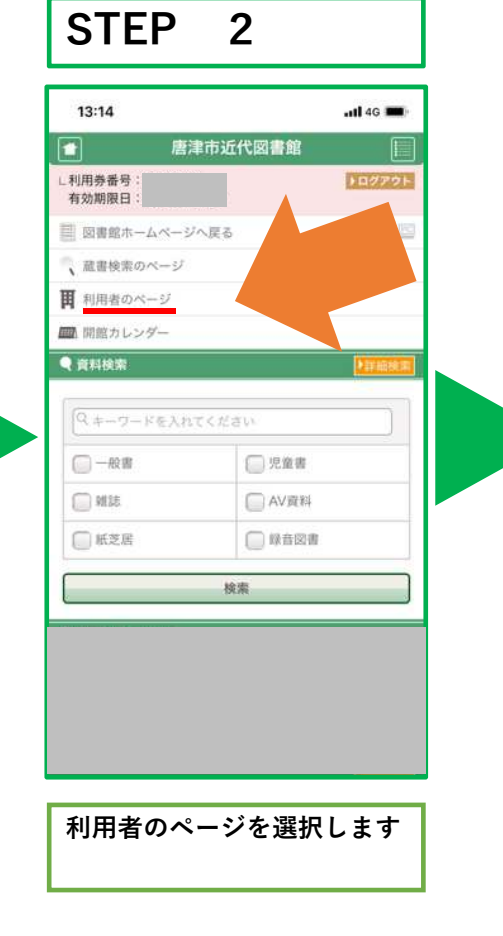

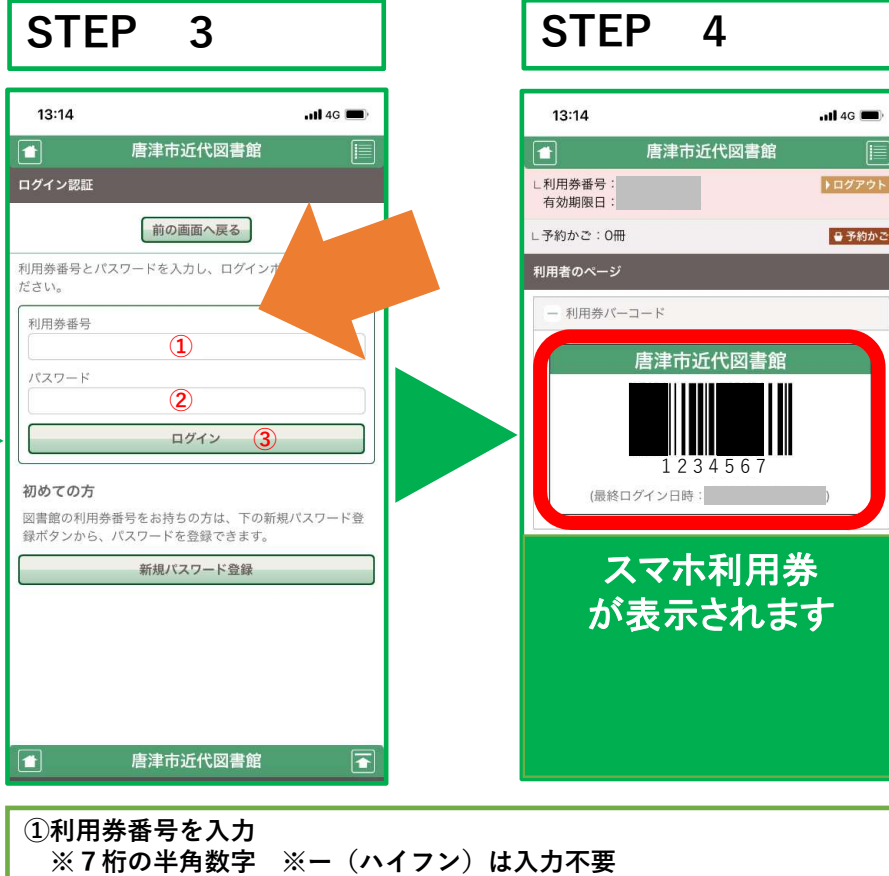

(例) 123456-7の場合 1234567と連続で入力
②パスワードの初期値は西暦の生年月日です
(例) 2015年3月15日生まれの人の場合 20150315
③「ログイン」ボタンを押します